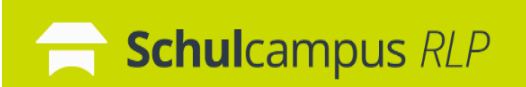

Die nachfolgenden Informationen unterstützen bei der Aktivierung eines Freischaltcodes.

| Titel:      | Learning Community WuV 2024                                                        |
|-------------|------------------------------------------------------------------------------------|
| Ablaufdatum | : <b>01.01.2040</b>                                                                |
| Code:       | SW6-AHC-TGP                                                                        |
| Schritt 1   |                                                                                    |
|             | Ich habe bereits einen Schulcampus-Account                                         |
|             | https://www.schulcampus-rlp.de/expandAccess?code=SW6-AHC-TGP                       |
|             | Ich habe noch keinen Schulcampus-Account                                           |
| <u>http</u> | s://www.schulcampus-rlp.de/selfRegistrationStep1?code=SW6-AHC-TGP                  |
| Schritt 2   |                                                                                    |
| V Nach      | der Registrierung / Einschreibung gelangt man über diesen Link direkt in den Kurs: |
|             | https://Ims2.schulcampus-rlp.de/PL-0006/course/view.php?id=677                     |
| Schritt 3   | Über den folgenden Button gelangen Sie direkt in Ihre E-Session:                   |

>> Hier geht es zum Seminarraum für E-Sessions <<

**Tipp:** Alle meine gebuchten Kurse auf der Lernplattform finden sich hier:

https://www.schulcampus-rlp.de

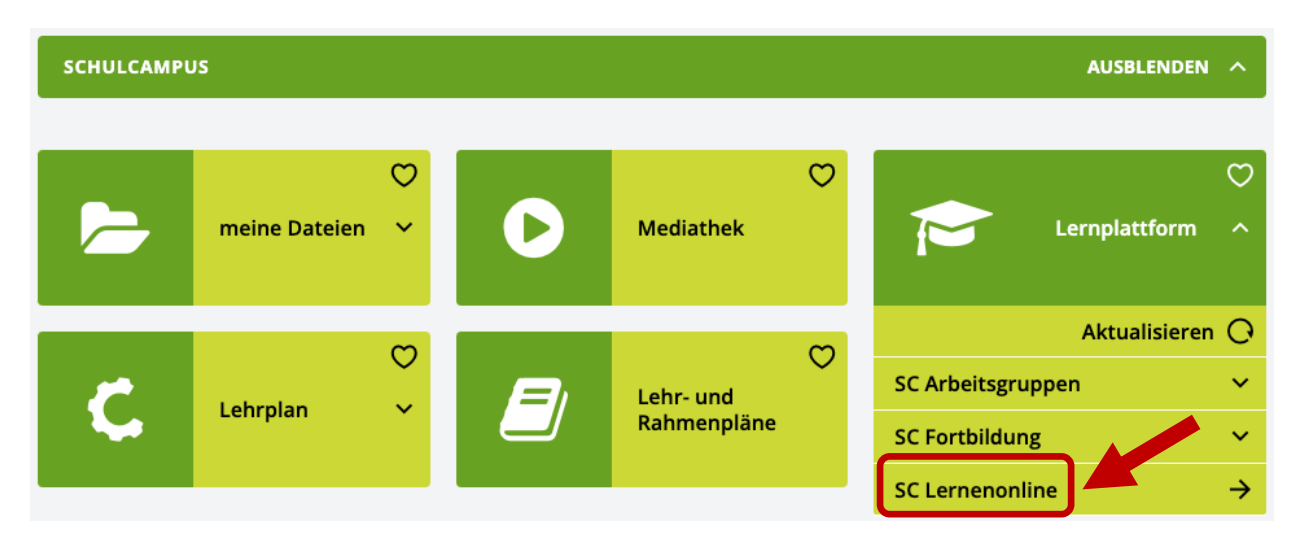

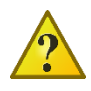

Ich habe eine Frage oder ein Problem. Kontakt: els@pl.rlp.de